## **Library/NISD Databases**

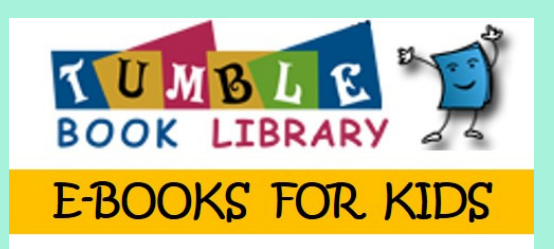

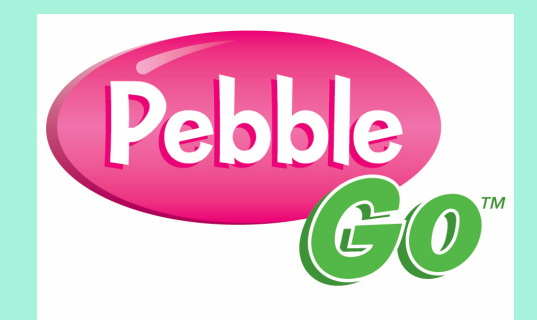

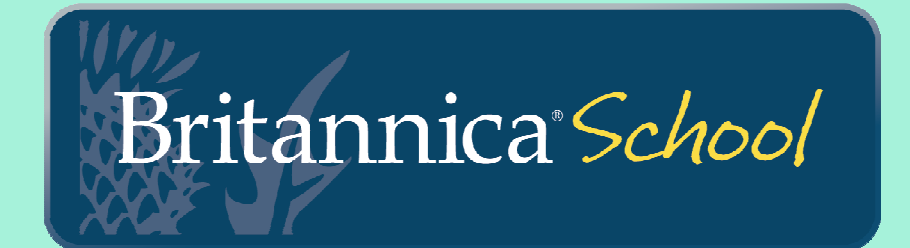

#### Presented by:

Mary Totin, librarian

**Diana Gutierrez, Language Support Teacher** 

Marida Salinas- Counselor

**Ivette Lopez- Clerk** 

<u>James Sepulveda</u>- TSS ( Technology Support Specialist)

**Tammy Quamme- ATC (Academic Technology Coach)** 

A database of children's eBooks that contains:

- animated, talking picture books
- read-along chapter books
- national geographic videos
- non-fiction books
- •books in English, Spanish and French
- •graphic novels

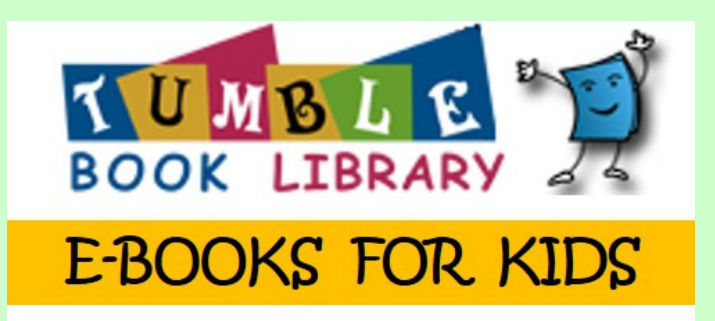

• Web- based, so you can access it anywhere you have an internet or wi-fi connection

• Also available as an app

Web address: <a href="http://www.tumblebooklibrary.com">www.tumblebooklibrary.com</a>

Username: fisherelem Password: books

\*You can also access it via the library webpage at http://fishermarlinlibrary.weebly.com/links.html

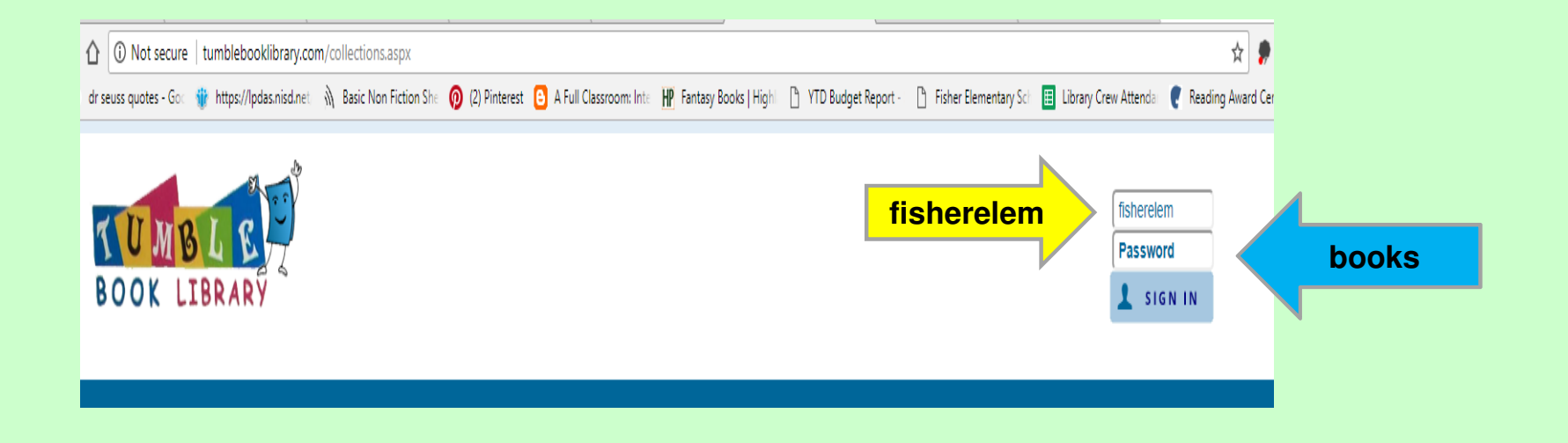

#### Searching and Browsing

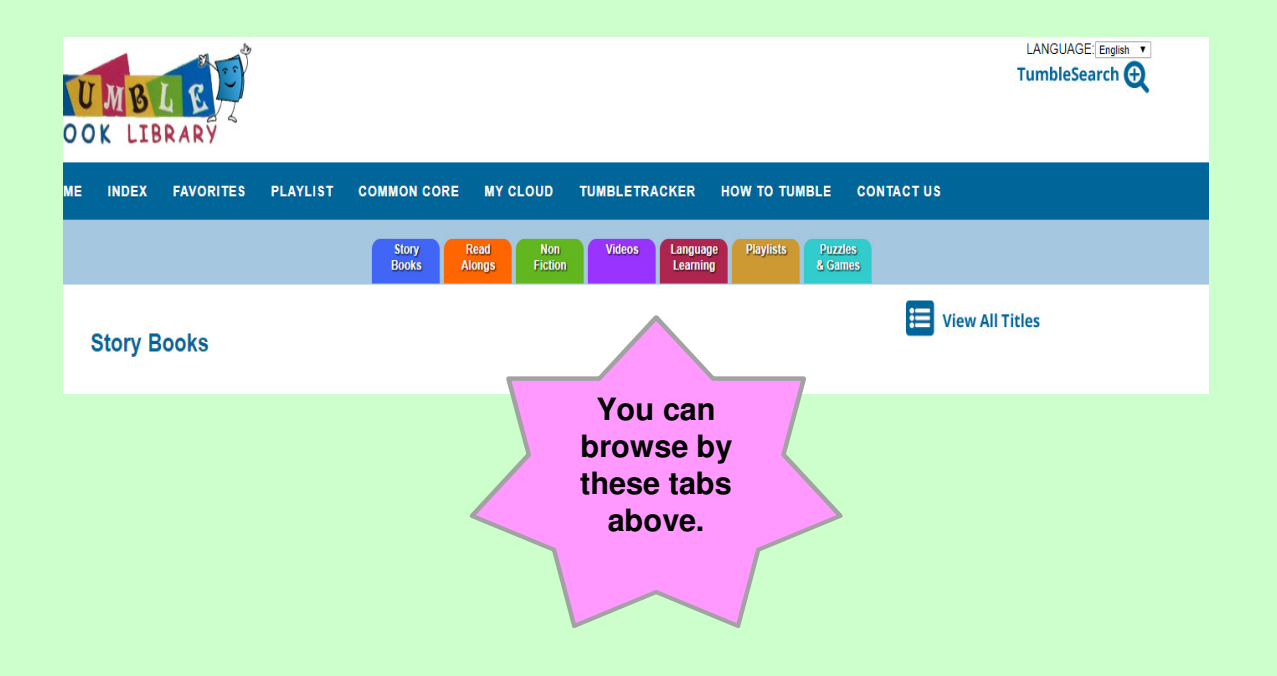

#### Searching and Browsing

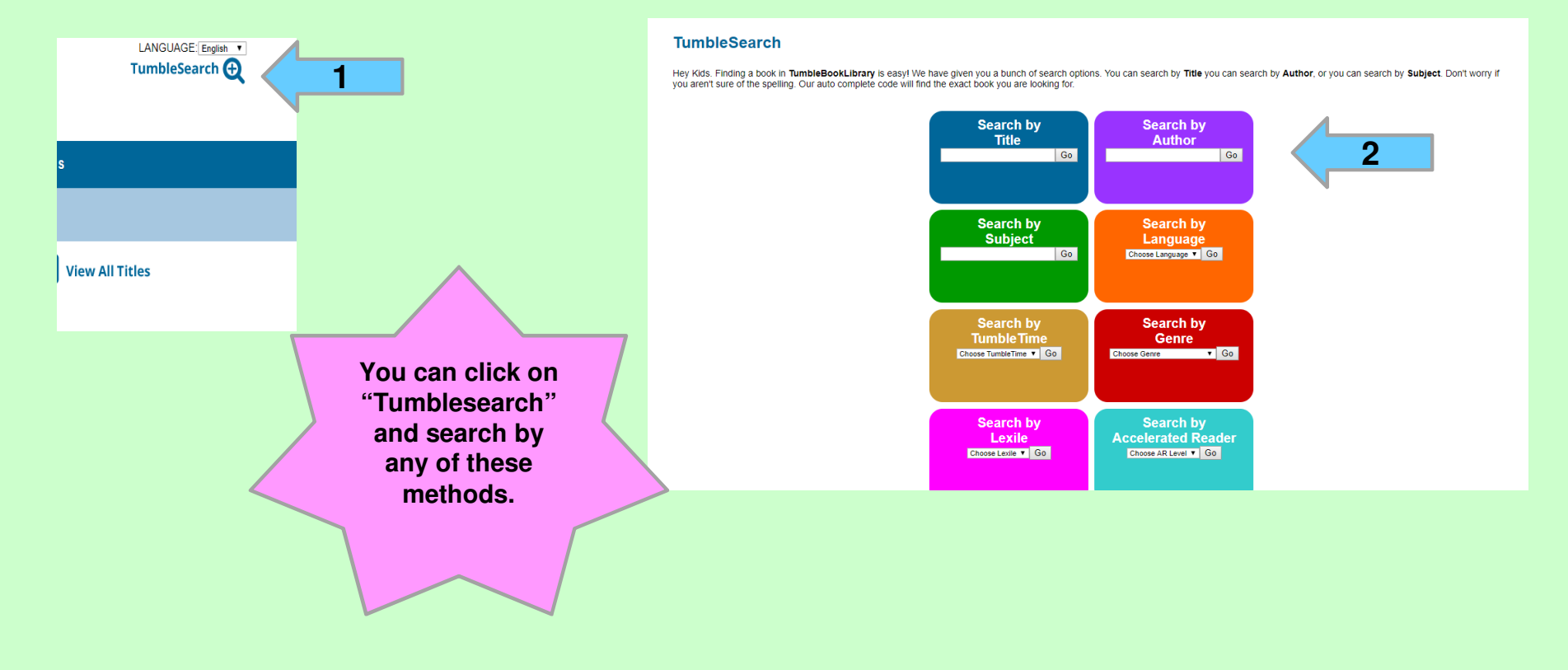

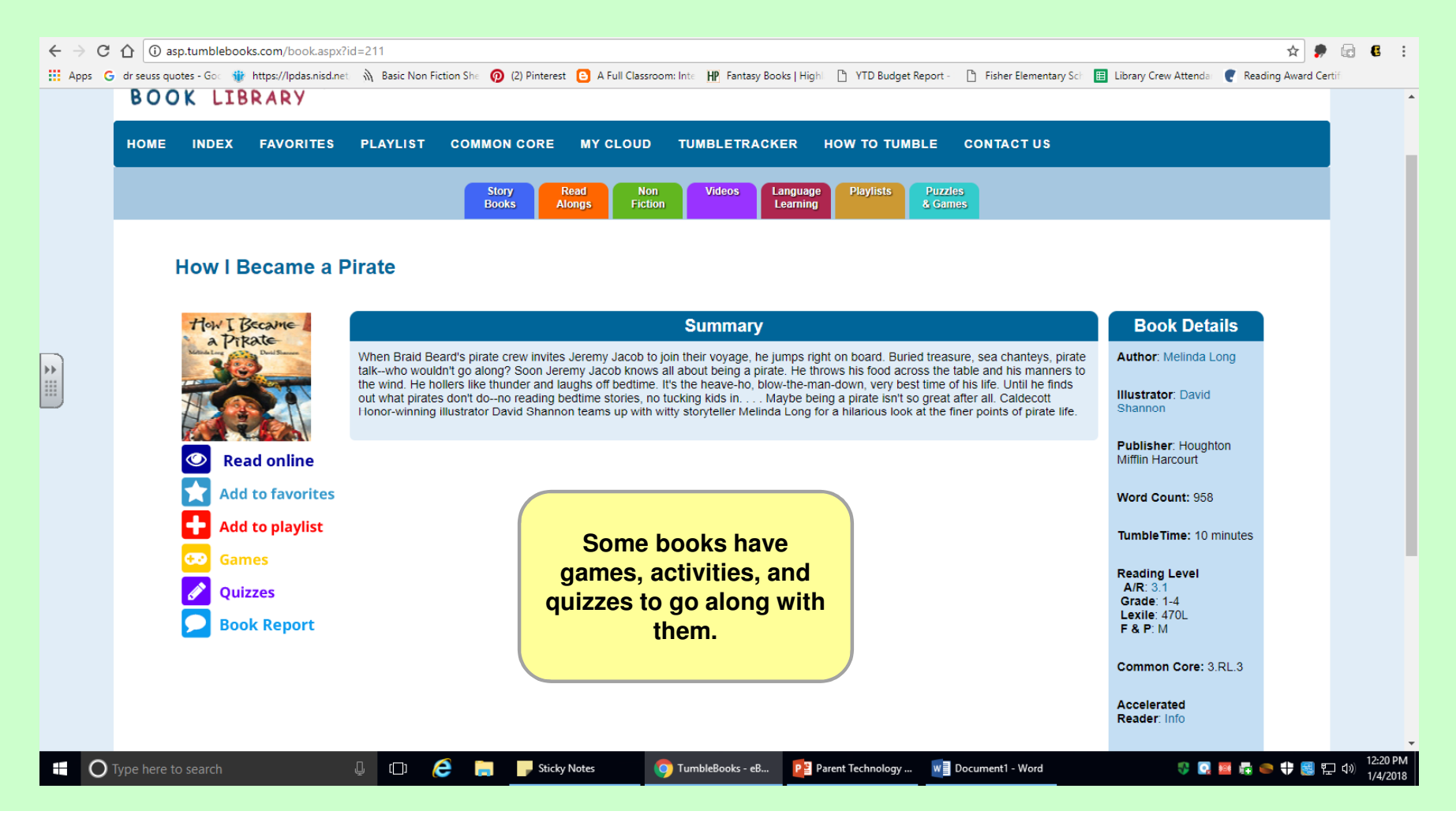

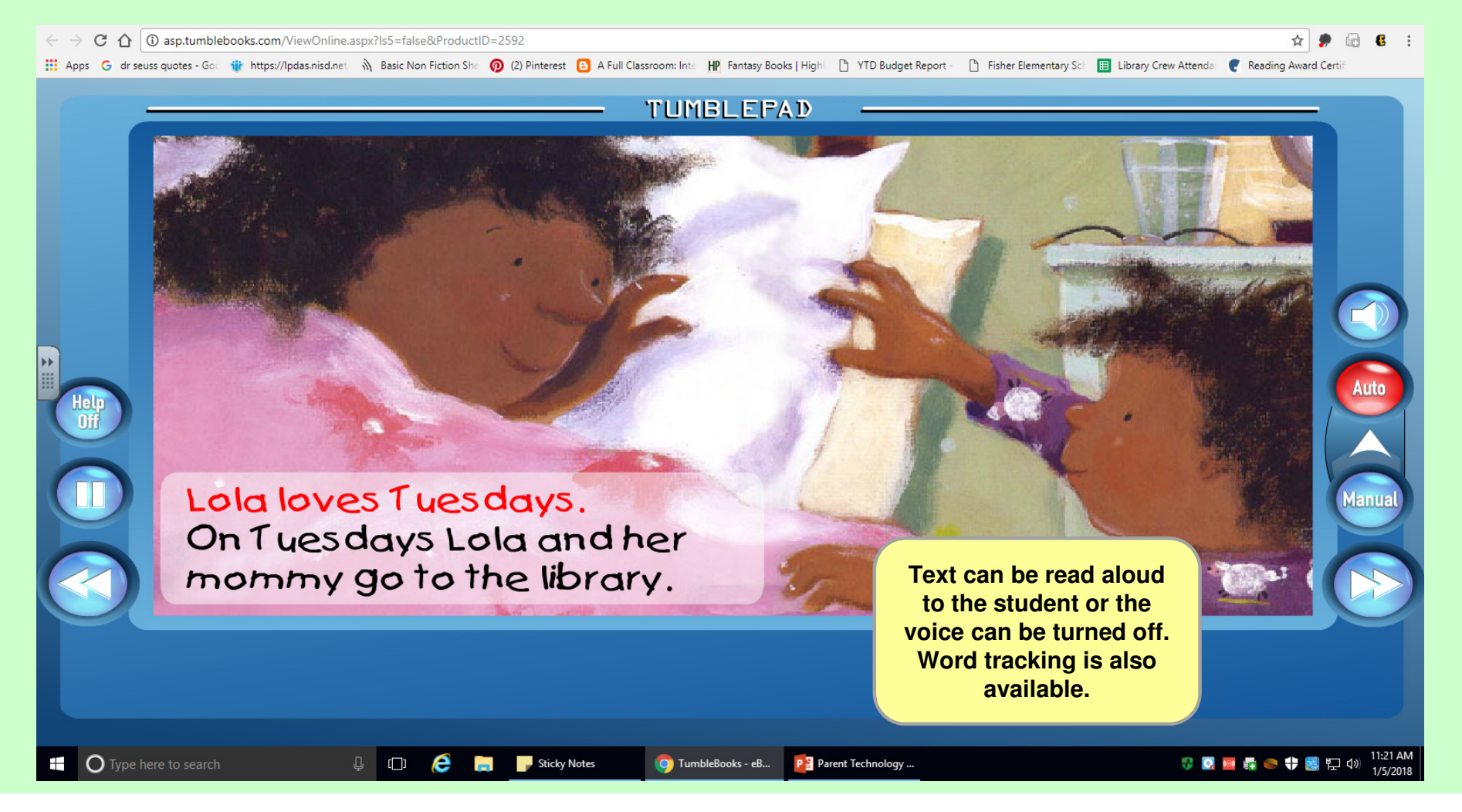

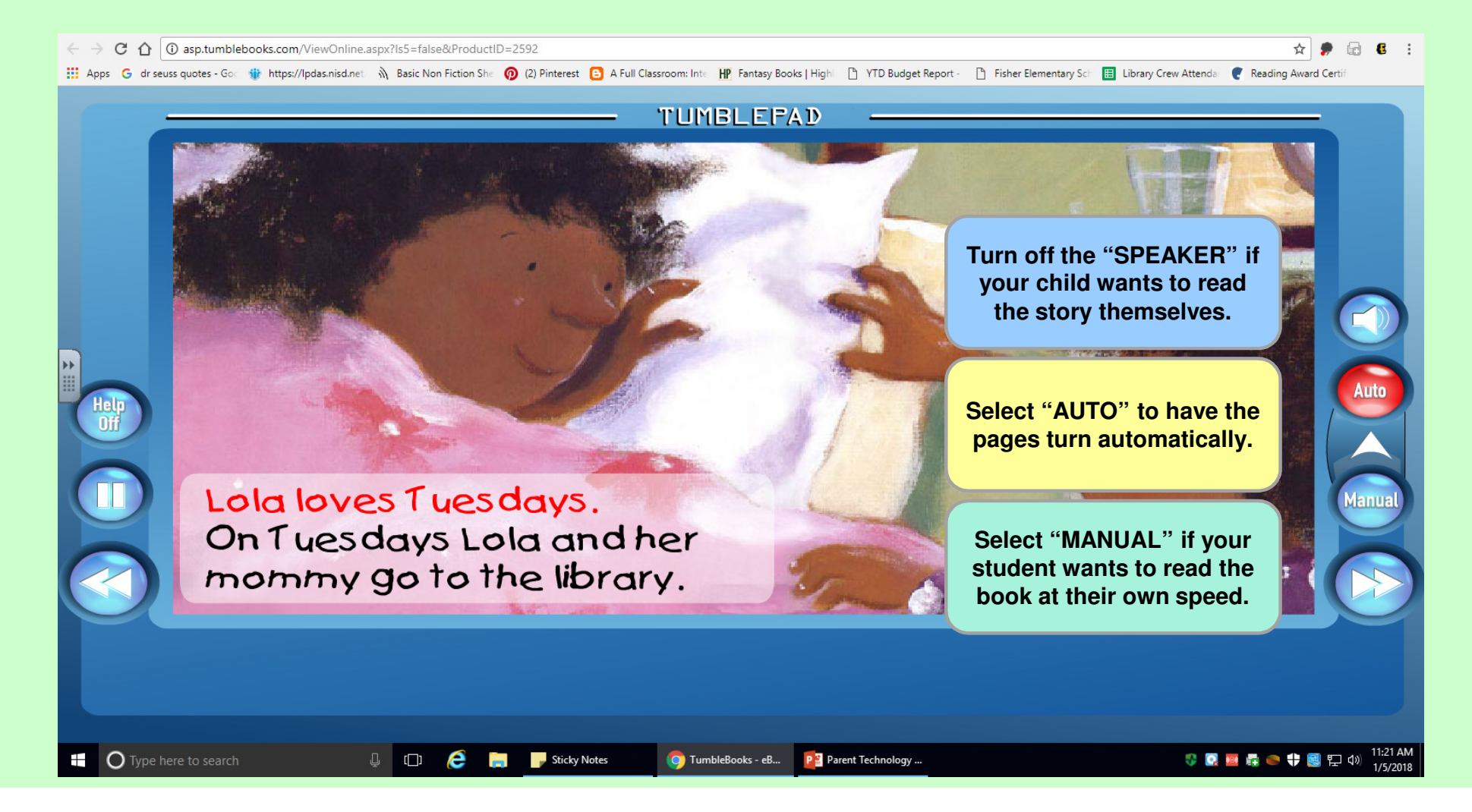

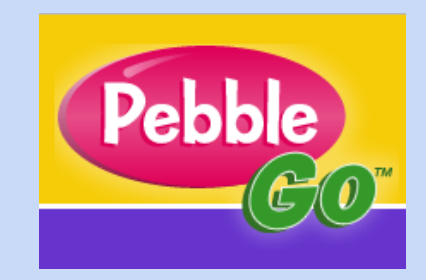

This site contains 4 databases-Animals Biography Social Studies Science \*Coming soon- Dinosaurs

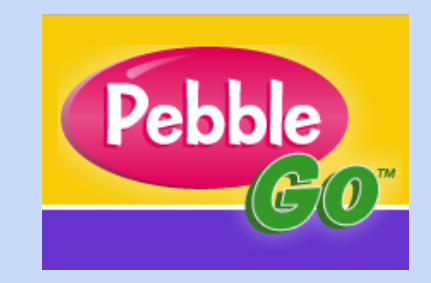

- primarily for emerging readers
- can be used with struggling readers and ELL students too.
- leveled text

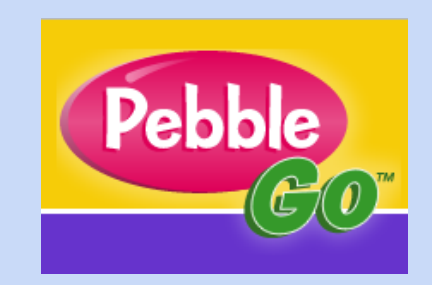

- navigation designed for beginning researchers
- spoken-word audio
- text highlighting
- audio/video media

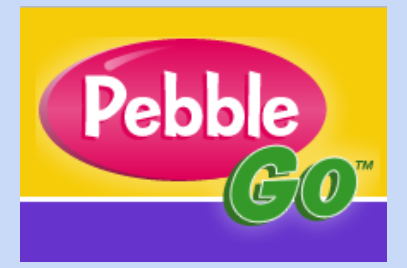

Web address: www.tumblebooklibrary.com

Username: nisd1 Password: research

\*You can also access it via the library webpage at: http://fishermarlinlibrary.weebly.com/links.html

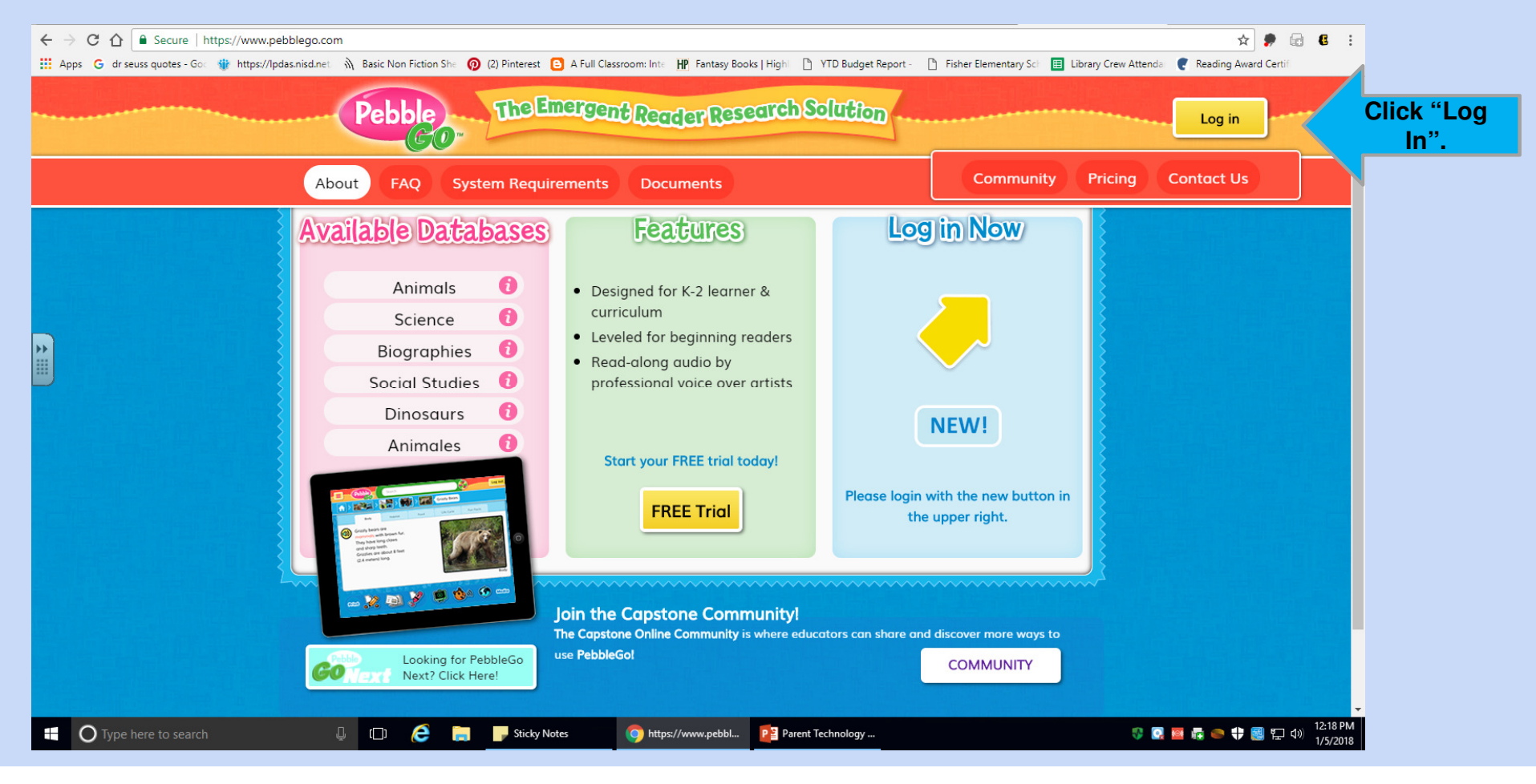

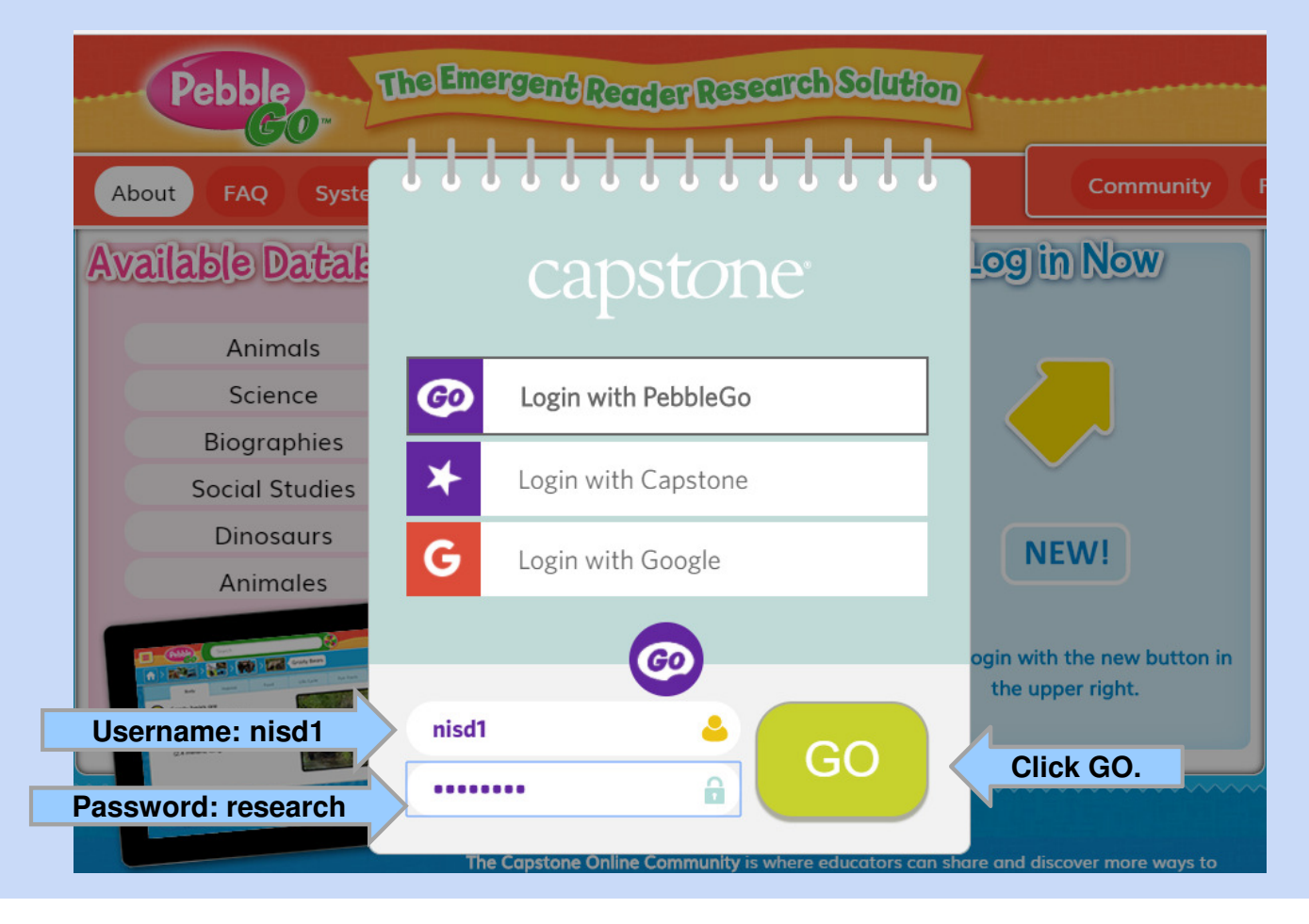

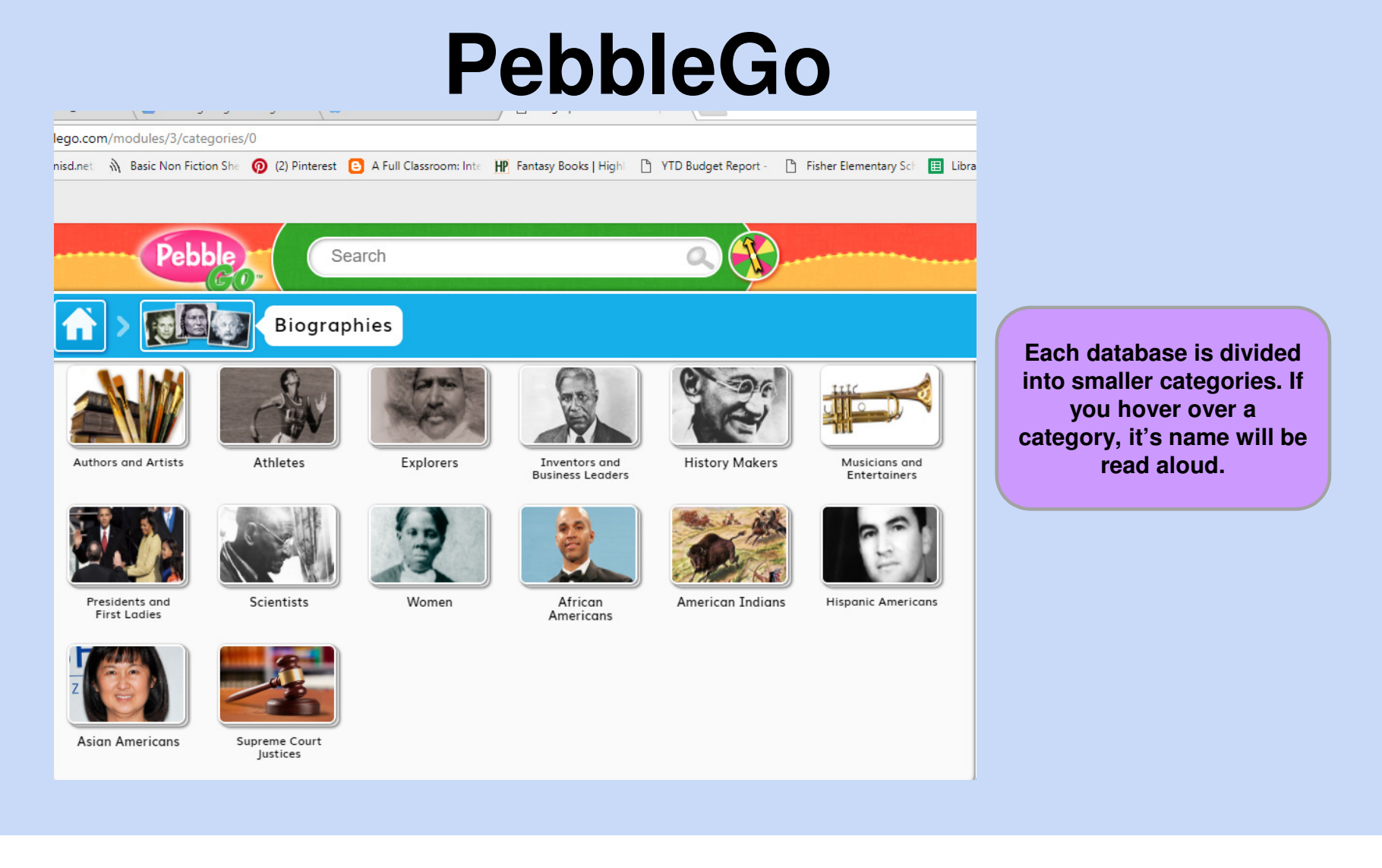

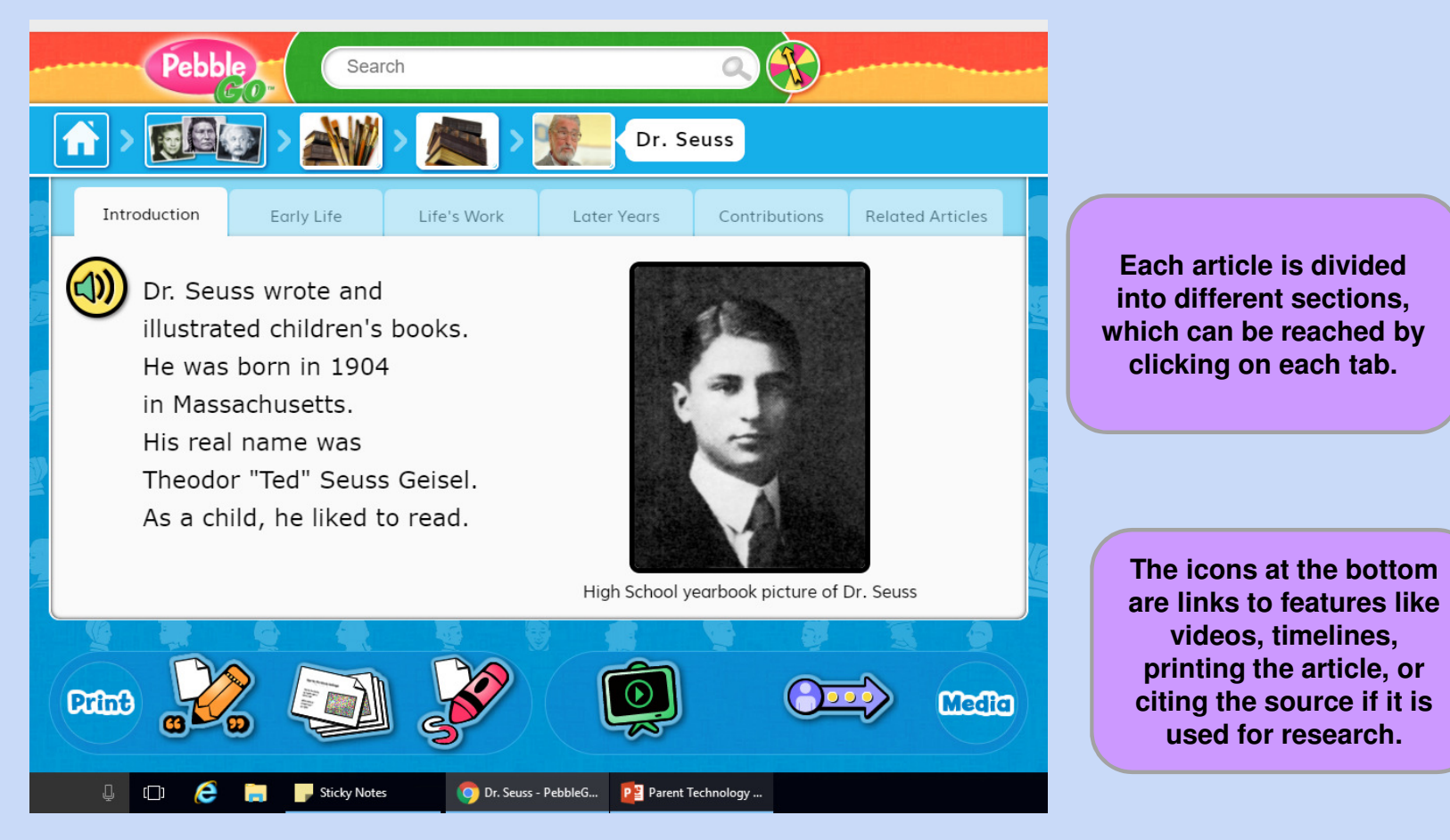

To hear the article read aloud, just click on the speaker button. The text will be highlighted too.

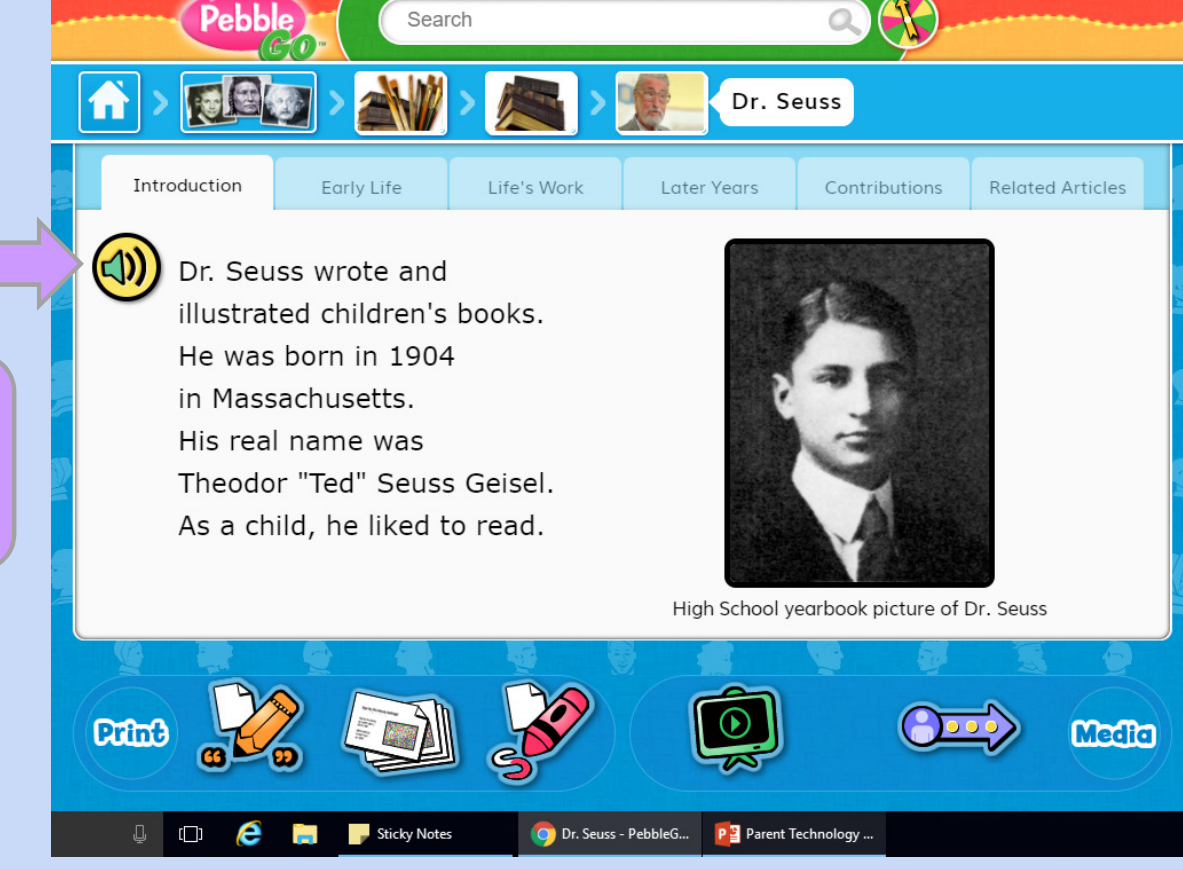

Search

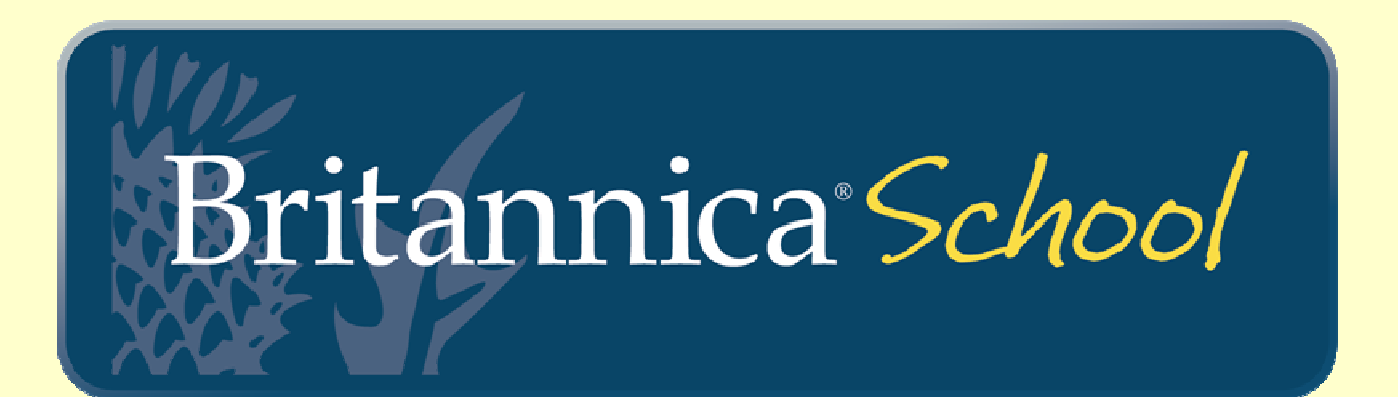

Offers a leveled online encyclopedia

- Elementary School
- Middle School
- High School

Each article includes:

- images and/or video
- translation
- read aloud capability

Cross-curricular content is updated daily and is aligned to state curriculum standards and textbooks.

Username: nisd1 Password: research

Can be accessed at:

- <u>http://school.eb.com/levels</u> OR
- <u>https://nisd.net/library/elementary-resources</u>

At school on a school computer, you will be automatically logged in.

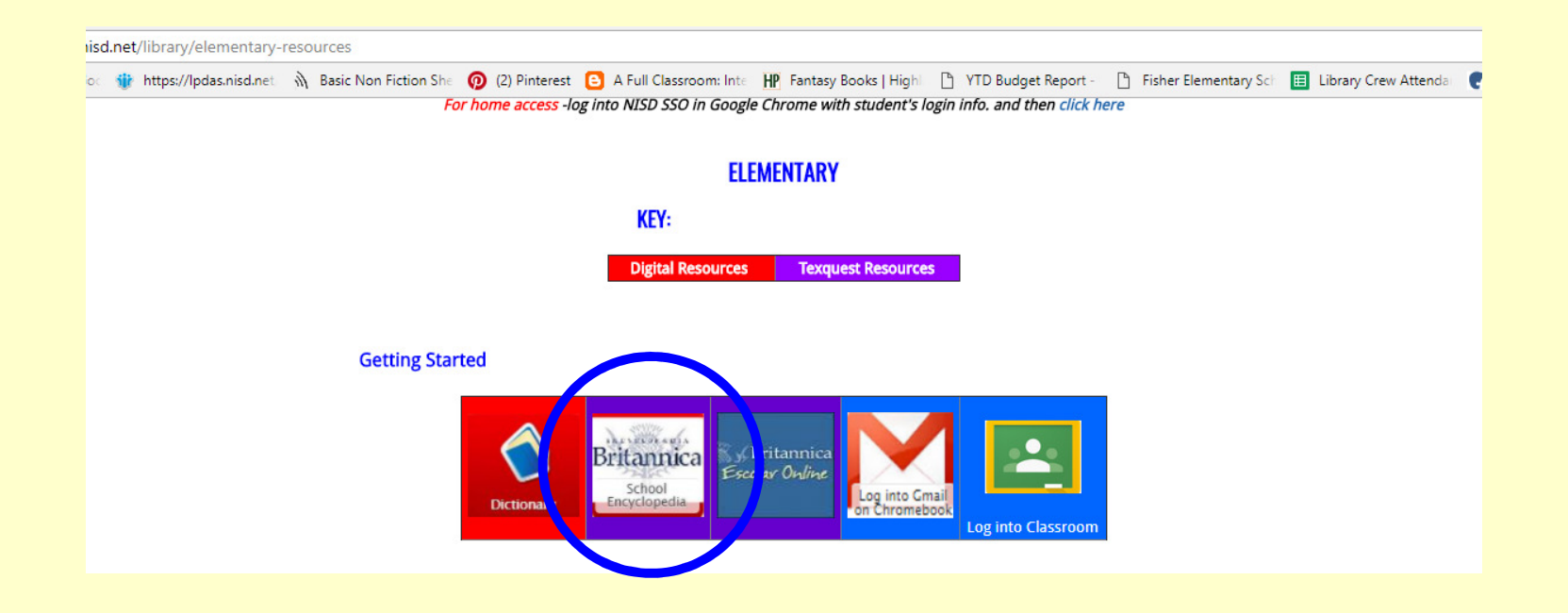

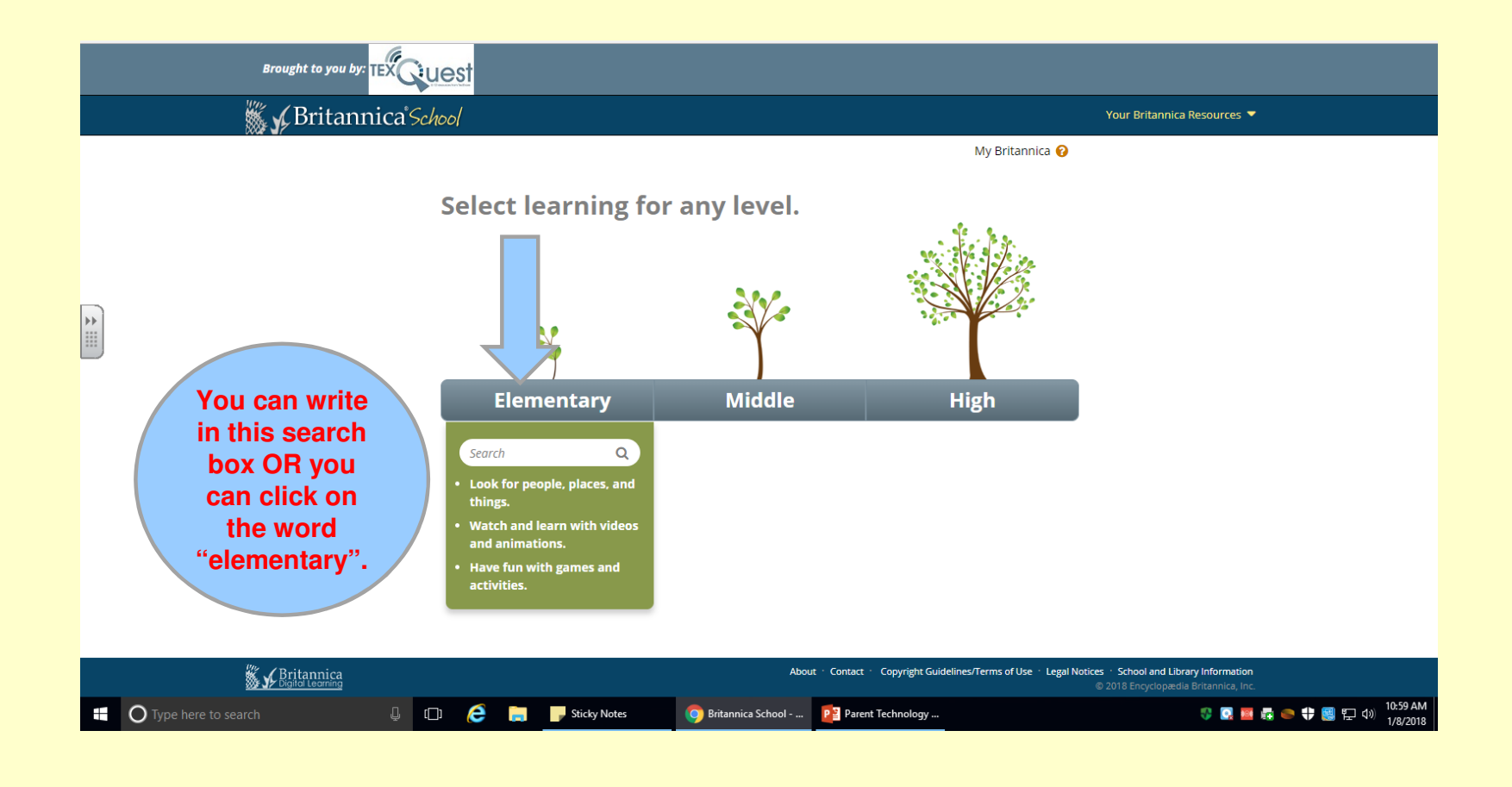

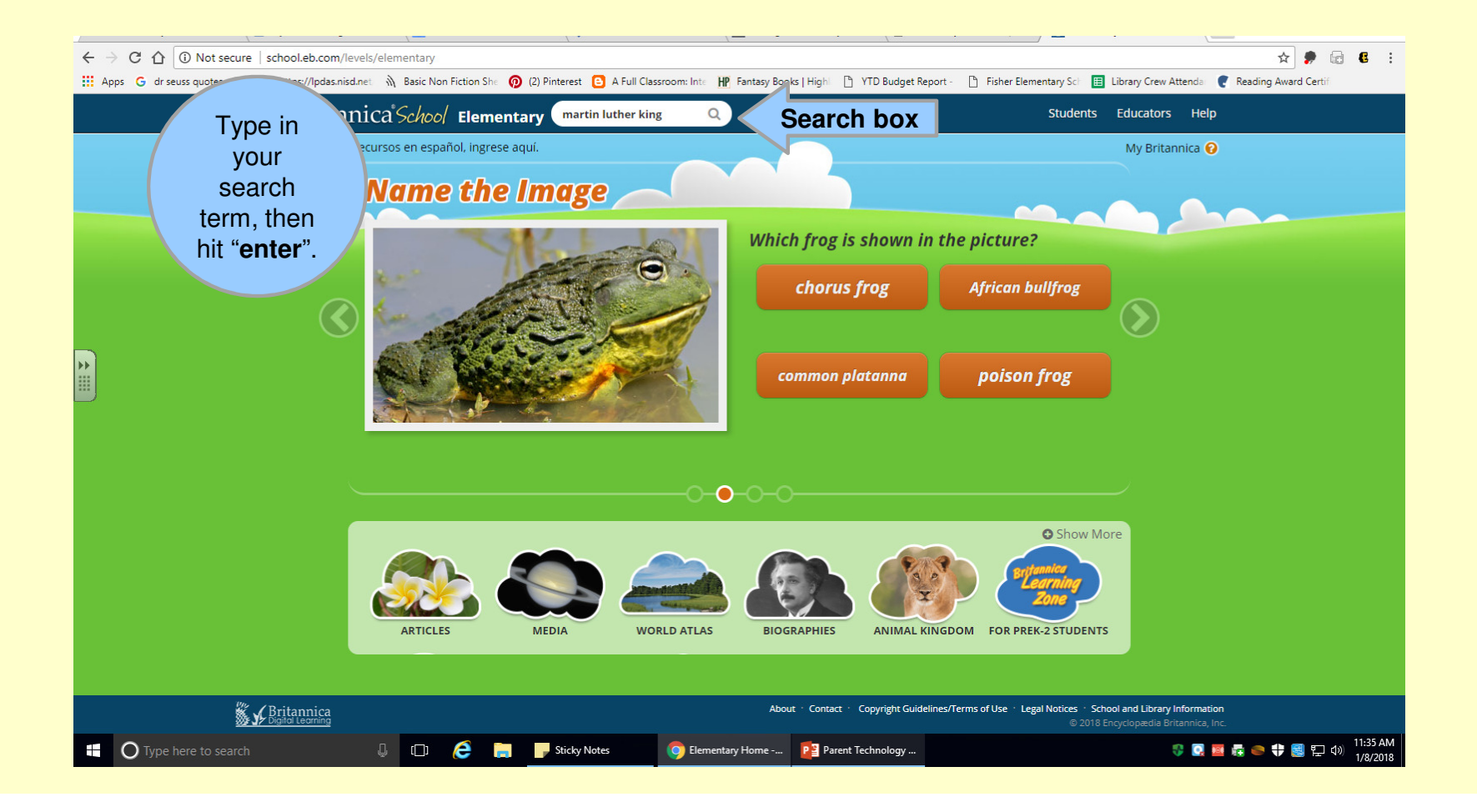

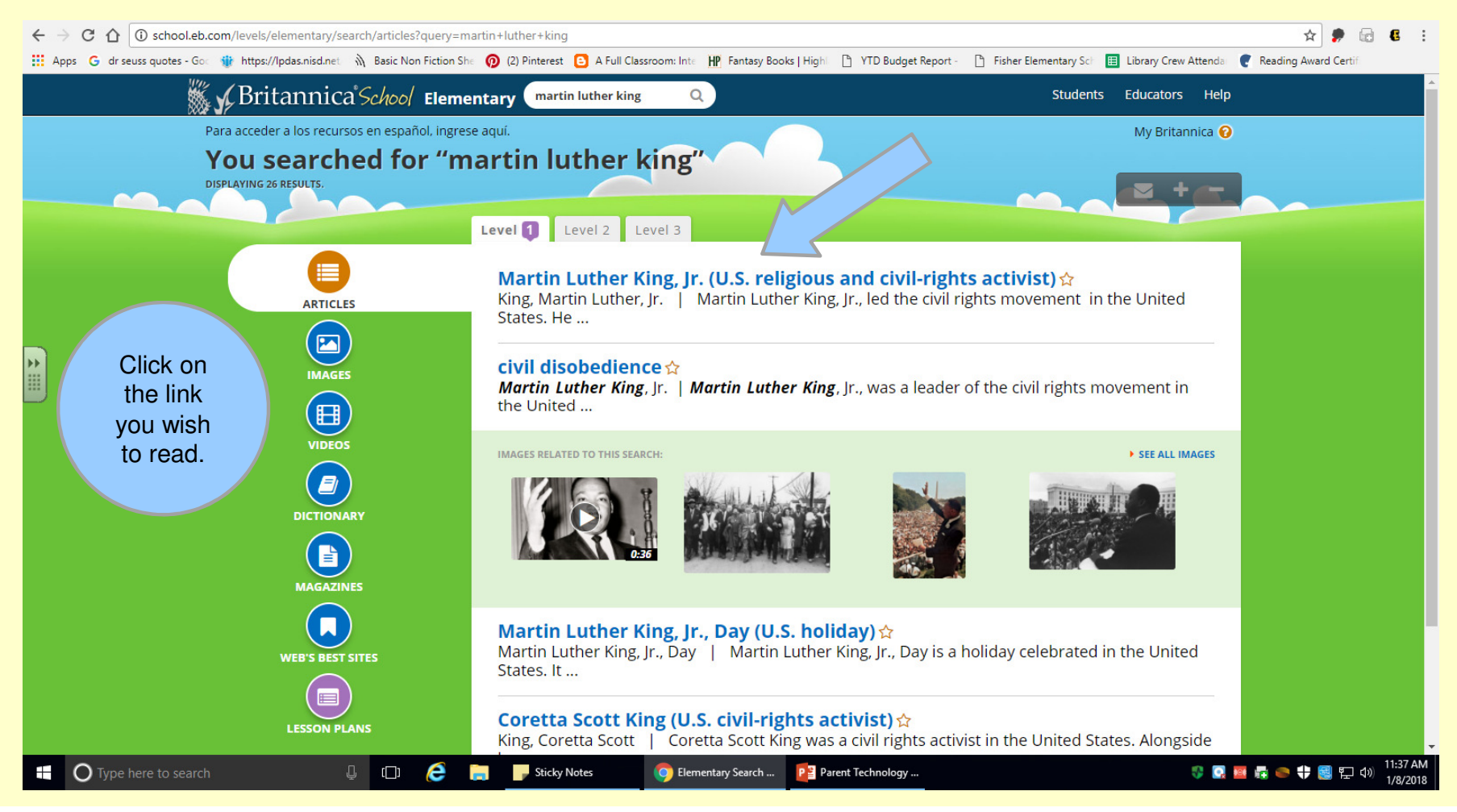

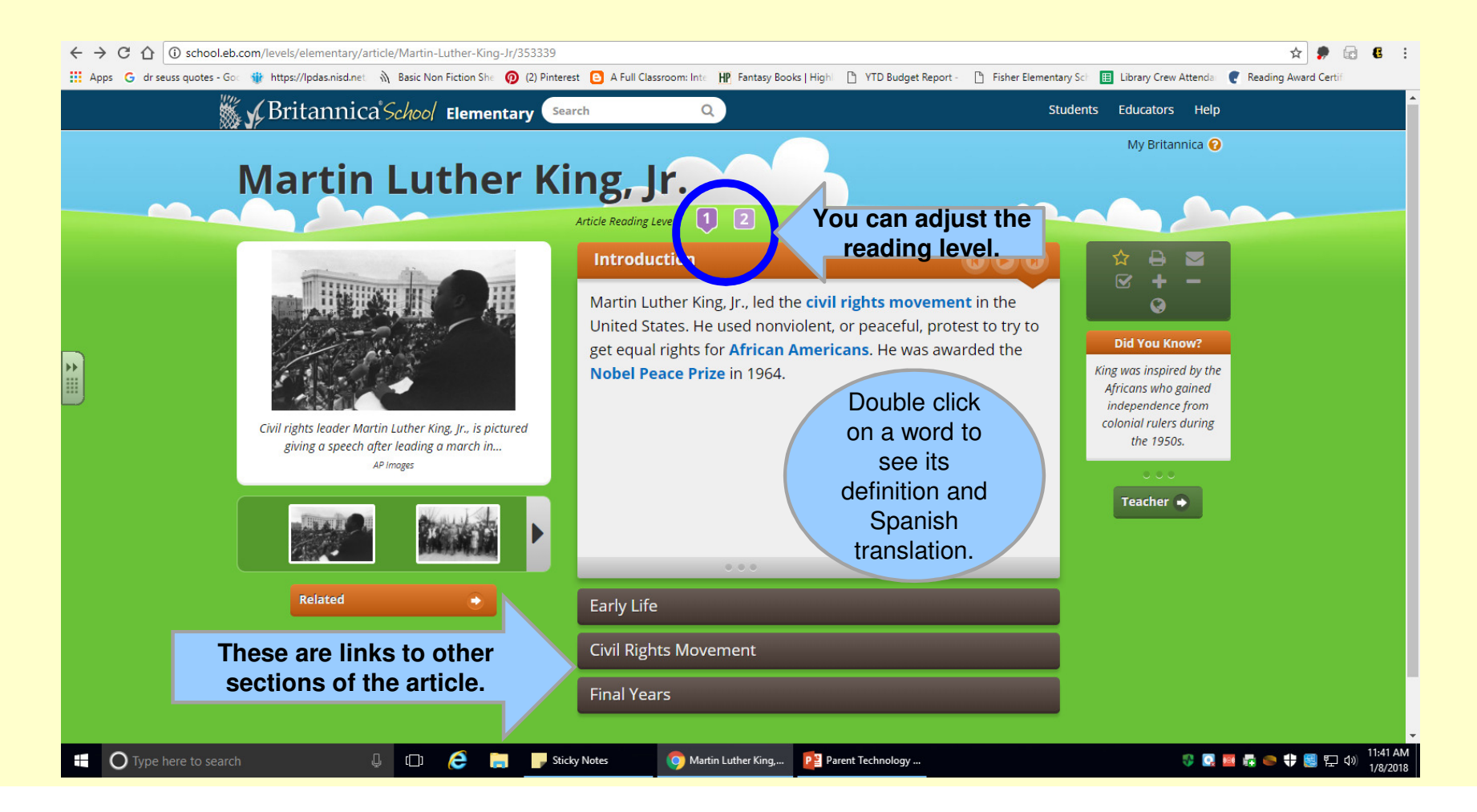

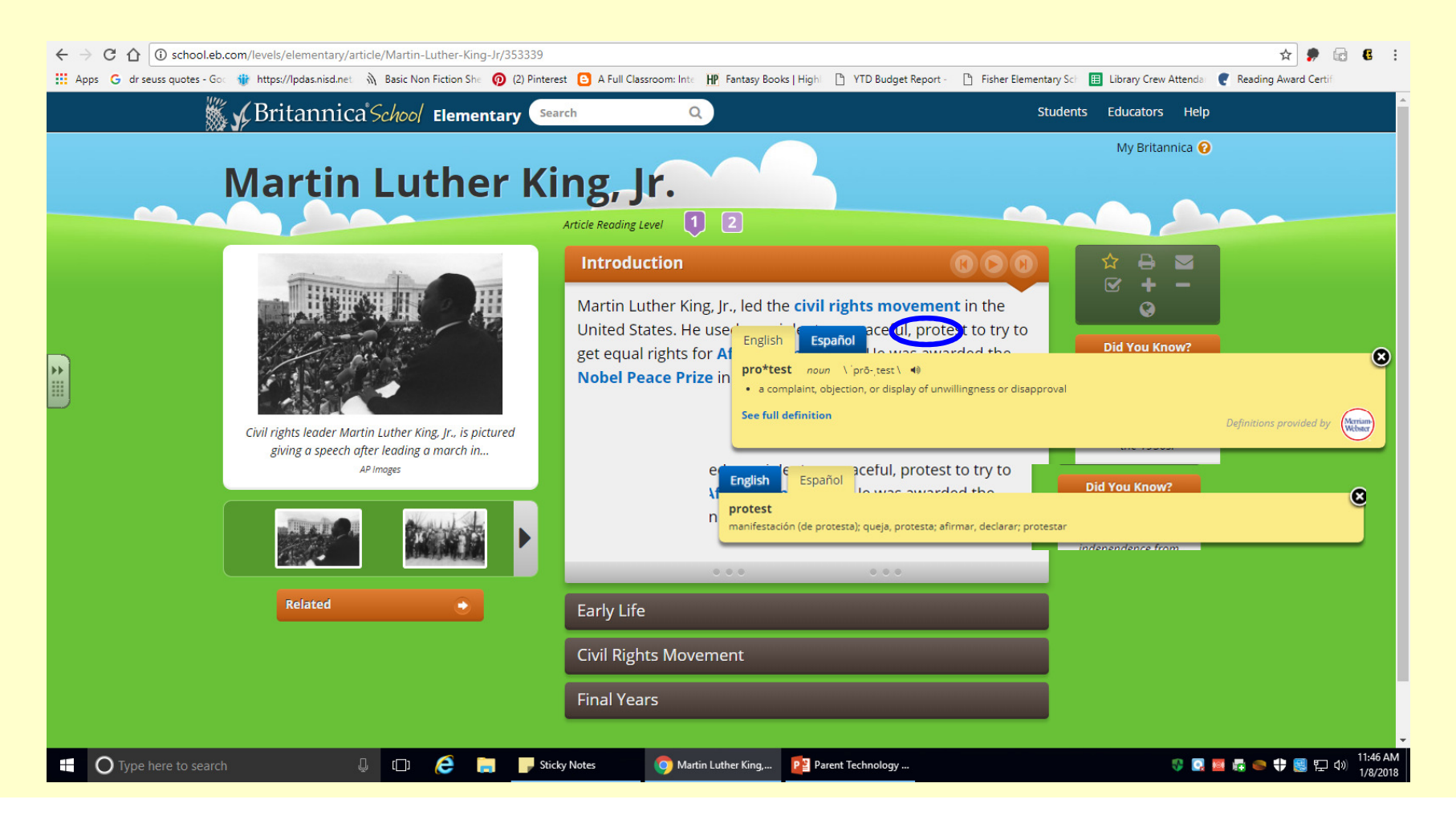

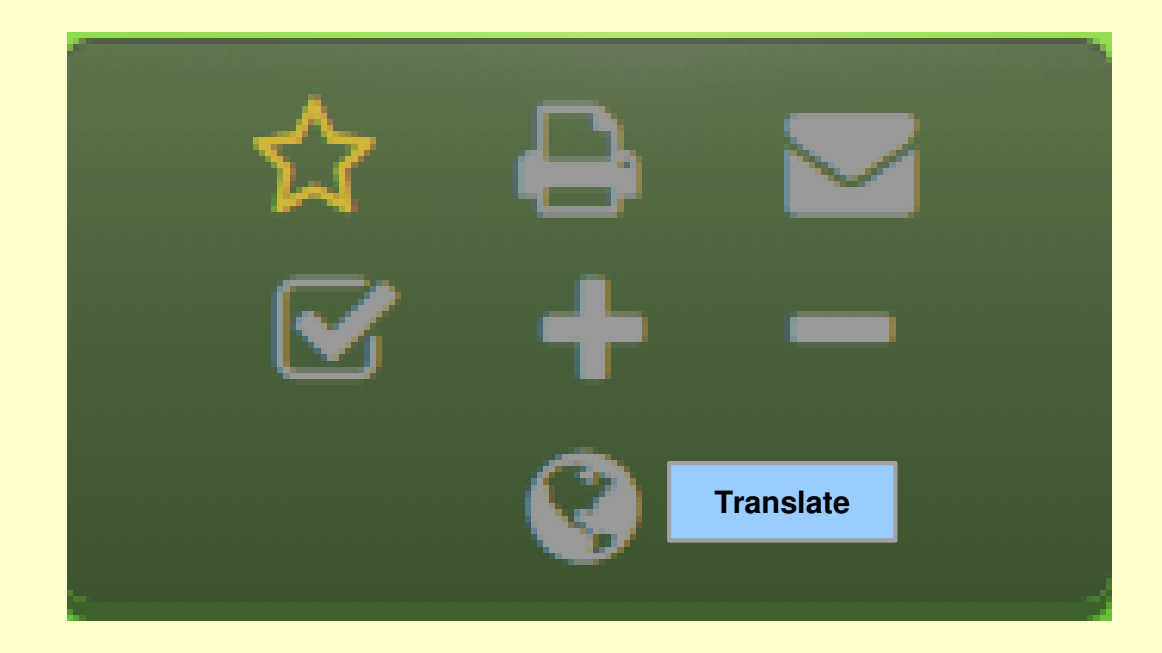

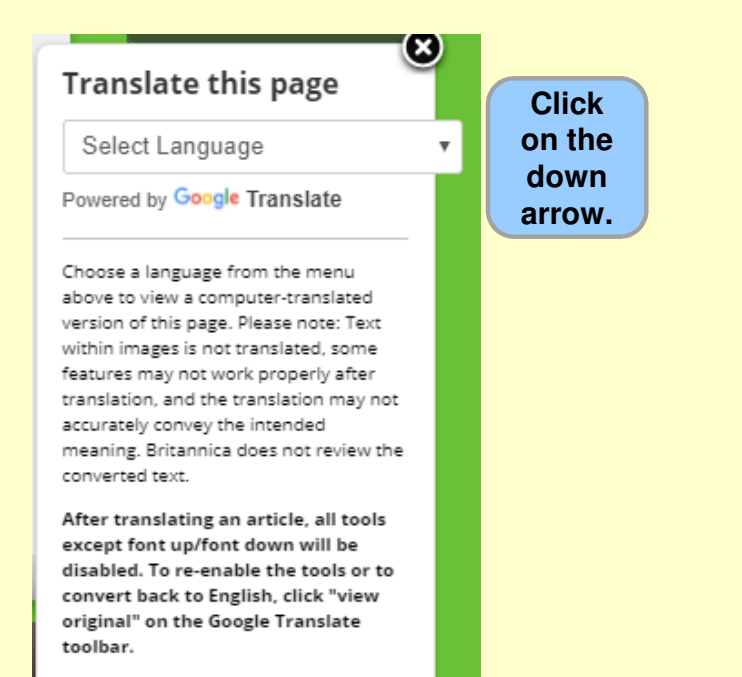

| ☆ ➡ ▲   ♥ + -   ♥ + -   ♥ + -   ♥ + -   ♥ + -   ♥ + -   ♥ + -   ♥ + -   ♥ + -   ♥ + -   ♥ + -   ♥ + -   ♥ + -   ♥ + -   ♥ + -   ♥ + -   ♥ + -   ♥ + -   ♥ + -   ♥ + -   ♥ + -   ♥ + -   ♥ + -   ♥ + -   ♥ + -   ♥ + -   ♥ + -   ♥ + -   ♥ + -   ♥ + +   ♥ + +   ♥ + +   ♥ + |              |
|----------------------------------------------------------------------------------------------------|--------------|
| Select Language                                                                                                    |              |
| Slovenian                                                                                                    | Click on the |
| Somali<br>Spanish                                                                                                    | language you |
| Sundanese                                                                                                    | prefer.      |
| Swahili                                                                                                    |              |
| Swedish                                                                                                    |              |
| Tapik                                                                                                    |              |
| Taluau                                                                                                    |              |
| Thai                                                                                                    |              |
| Turkish                                                                                                    |              |
| Ukrainian                                                                                                    |              |
| Urdu                                                                                                    |              |
| Uzbek                                                                                                    |              |
| Vietnamese                                                                                                    |              |
| Welsh                                                                                                    |              |
| Xhosa                                                                                                    |              |
| Yiddish                                                                                                    |              |
| Yoruba                                                                                                    |              |
| Zulu                                                                                                    |              |

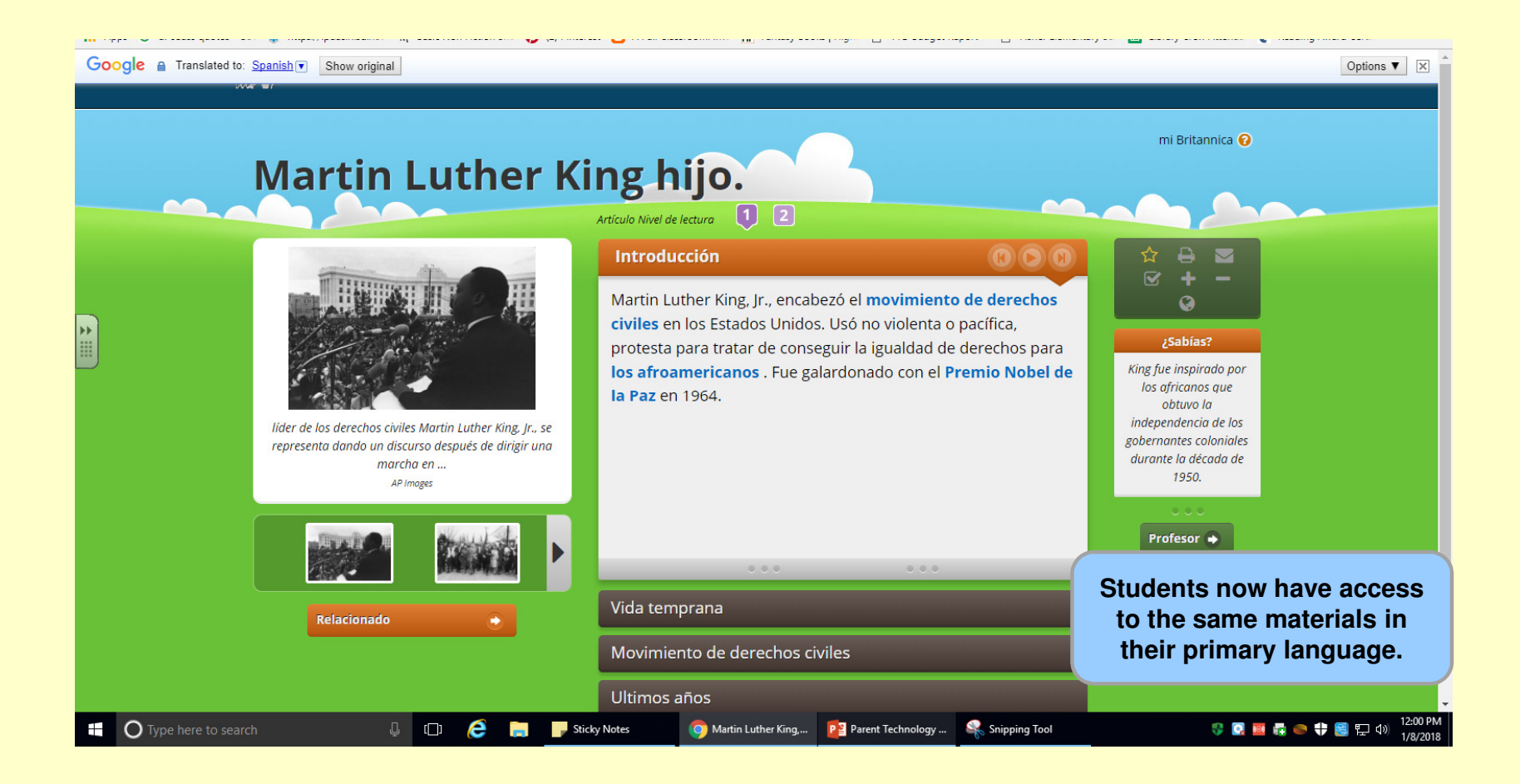

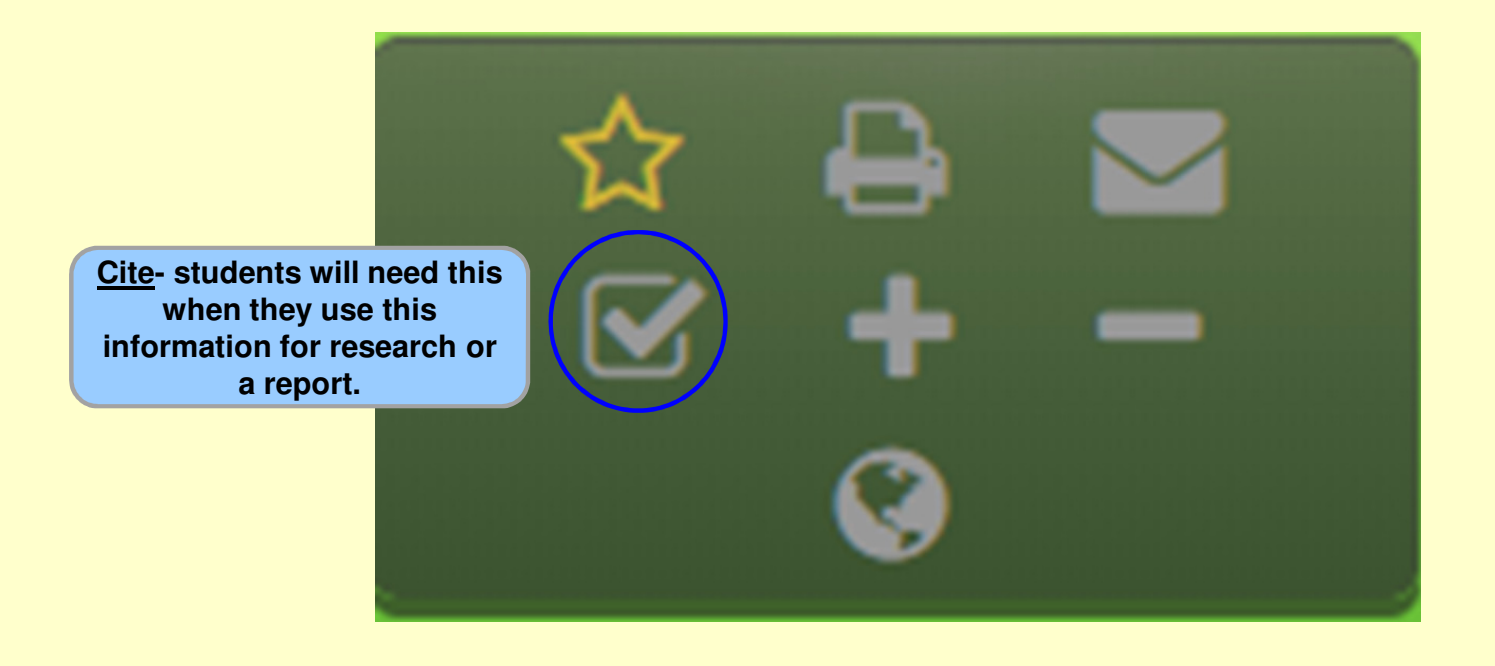

Ξ

#### Citar

Aunque se ha hecho todo lo posible para seguir las reglas de estilo de citas, puede haber algunas discrepancias. Por favor consulte el manual de estilo apropiado o de otras fuentes si tiene alguna pregunta.

#### Seleccione el estilo de cita

MLA

"Martin Luther King hijo .." Escuela Británica , la Enciclopedia Británica 1 de noviembre de 2017.

v

school.eb.com/levels/elementary/article/Martin-Luther-King-Jr/353339# . Consultado el 8 de enero 2018.

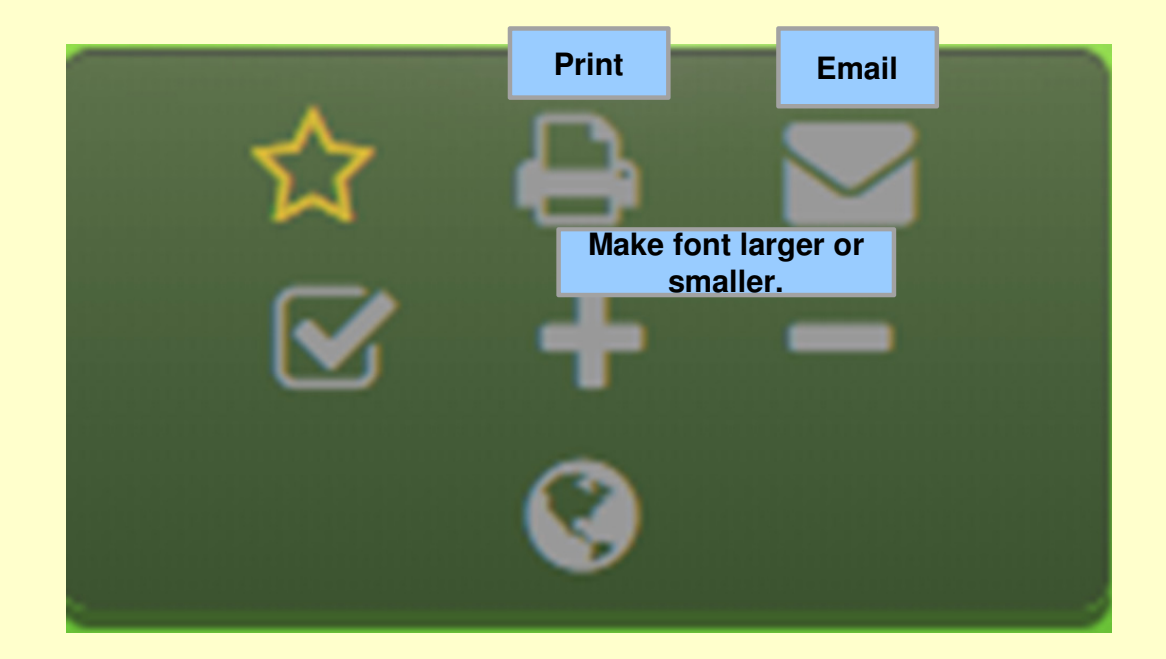

## Questions???

Contact me at: <u>Mary.Totin@nisd.net</u> 210/397-4474 Class Dojo Thank you for attending!